Selezione pubblica per titoli ed esami, per l'assunzione a tempo indeterminato di 6 unità di personale di cat. C/C1, area amministrativa per le esigenze dell'Ateneo

## Guida visualizzazione domanda

In qualsiasi momento, tramite la piattaforma PICA (<u>https://pica.cineca.it</u>) del CINECA, è possibile accedere a tutte le domande presentate e reperire varie informazioni, quali, ad esempio, il **codice ID della domanda**.

Bisogna accedere alla piattaforma PICA con le proprie credenziali;

## accedere all'area My Pica

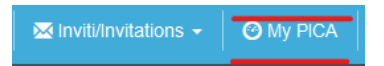

## cliccare su "Vedi" della sezione Domande

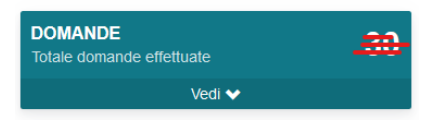

a questo punto verranno visualizzati tutti i bandi a cui si è partecipato; cliccando sul bando di interesse si aprirà una pagina con tutte le informazioni inerenti, come di seguito esposto:

| Università<br>degli Studi di<br>Messina                                                                |                                                                            |                                                        |
|----------------------------------------------------------------------------------------------------|----------------------------------------------------------------------------|--------------------------------------------------------|
| Home                                                                                                   |                                                                            |                                                        |
| pertura / Opening date: <del>48-11-2013-17-8</del> 0                                                   | E ORIZZONITALLOGIO<br>Chiusura / Closing date: <del>86-12-2013 11:00</del> | Cod: profile                                           |
| Il termine per la presentazione delle domande è sc                                                     | aduto il <del>80-12-2010 alla era 11:00</del> / The deadline for applica   | tion submission was on <del>96 42 2010 at 11:00-</del> |
| omande in bozza / Draft applications: 0<br>omande presentate / Submitted applications: 1<br>Id: 260233 |                                                                            | PRESENTATA / SUBMIT                                    |
| Visualizza/View Ritira/Withdraw                                                                        |                                                                            |                                                        |
| PDF                                                                                                    | rmata/Signed PDF                                                           |                                                        |
| Accesse agli atti / Access reports<br>Data richiesta / Request date:                                   |                                                                            |                                                        |
| Informazioni sul protocollo / Record informati<br>Protocollo / Record: 2019-UNMECLE-0124177            | ion                                                                        |                                                        |
|                                                                                                    |                                                                            | Ultimo aggiornamento / Last update: 2019-12-05 11:1    |